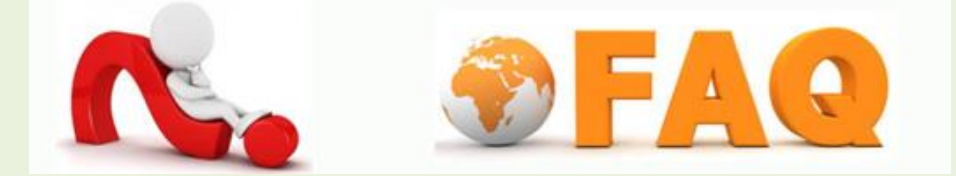

- Q : กรณีไม่สามารถ Login เข้าใช้งานด้วย User /Password ได้
- A : คำแนะนำ กรณีไม่สามารถ Login เข้าใช้งานด้วย User /Password ได้ มีดังนี้
  - เข้า URL ไปที่ <u>http://wifi.tu.ac.th/</u> จะปรากฏหน้าจอเพื่อให้พิมพ์ User /Password ที่ได้รับจาก มหาวิทยาลัยเพื่อทำการ ดังรูป

| THAMMASAT UNIVERSITY<br>มหาวิทยาลัยธรรมศาสตร์ |                          | Radius Management |
|-----------------------------------------------|--------------------------|-------------------|
|                                               | User Management          |                   |
|                                               | User name:<br>Password : |                   |
|                                               | Code :                   |                   |
|                                               | Sign in Clear            |                   |
| web mamagement                                |                          | )                 |

- ใส่ Username, Password และ Code ตามที่ปรากฏให้เห็นด้านล่างCode (code จะปลี่ยนไปในแต่ละ ครั้งที่เข้าหน้า Web นี้) หลังจากนั้นคลิก Sign in
- ถ้า Username และ Password ถูกต้องจะเข้ามาที่หน้า Radius Management ดังภาพข้างล่าง จะแสดง ชื่อ Welcom ตามด้วย Username ที่ใช้ Login

|                                    | Welcome mit2 > Home                             |
|------------------------------------|-------------------------------------------------|
| ANAGEMENT                          |                                                 |
|                                    |                                                 |
| Mac address Reports History Manual |                                                 |
| 4                                  | ANAGEMENT<br>Mac address Reports History Manual |

 ถ้าสมารถ Login ใค้ปกติให้กดที่ Logout เพื่อออกจากระบบ แล้วถอง login ใช้งาน Wi-Fi ตามขัน ตอนอีกครั้ง